## Windows Internet Explorer 11.0の場合

(1)ブラウザの右上にある[ツール( 🔅 )]をクリックし、表示された一覧の[インターネットオプション]をクリックします。

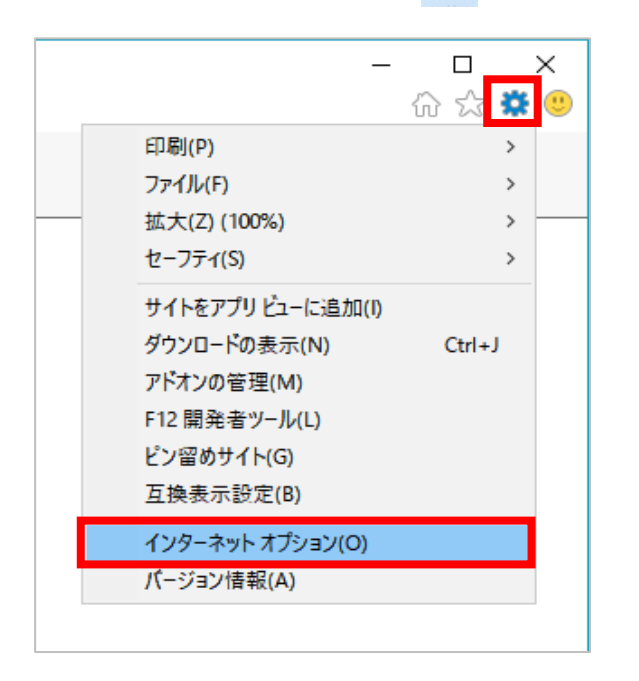

(2) [プライバシー]タブをクリックし、[詳細設定]ボタンをクリックします。

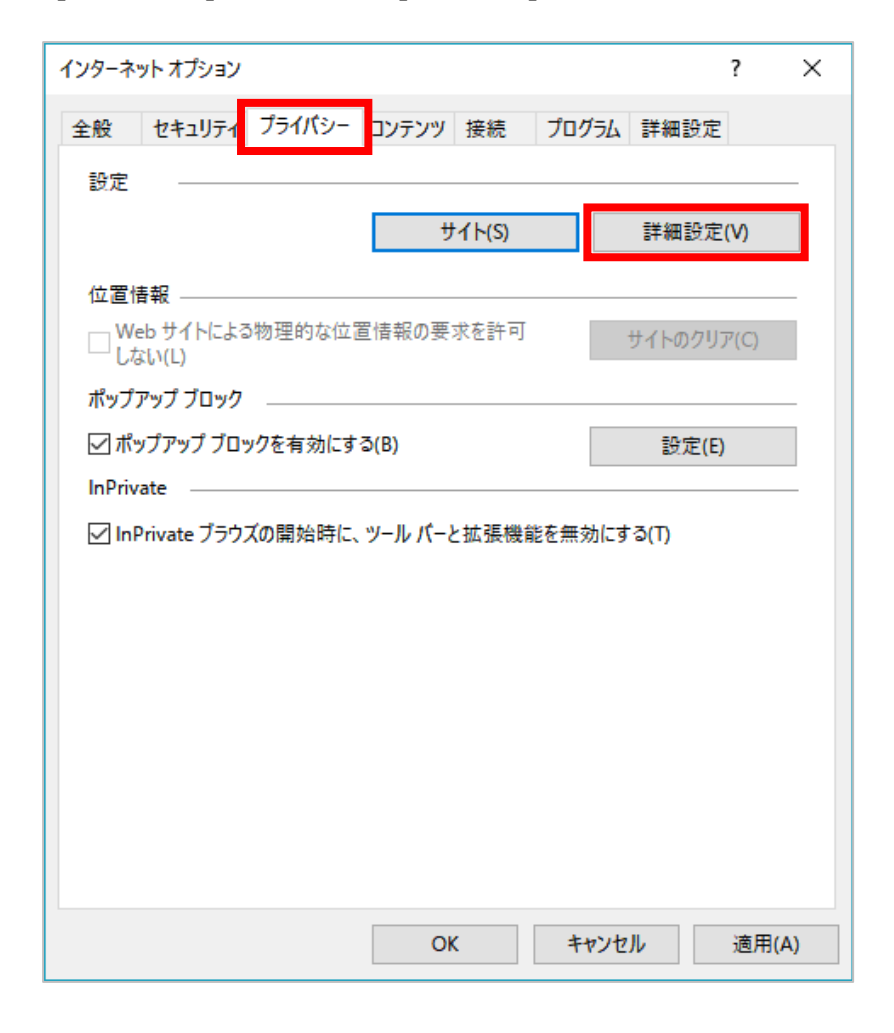

(3) [ファーストパーティのCookie]を[承諾する]にチェックし、[OK]ボタンをクリックします。

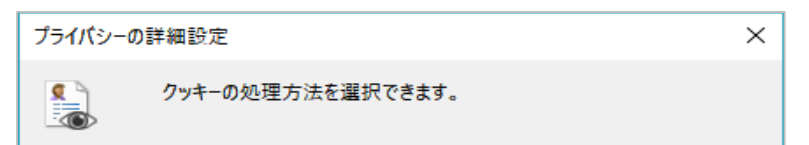

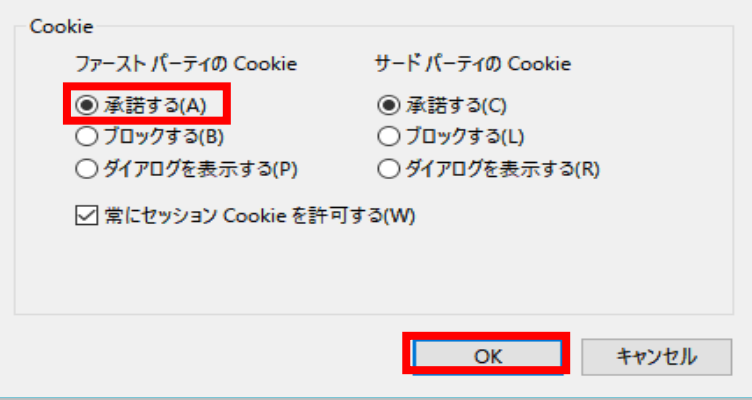